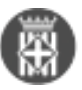

## Com activar la verificació de documents en la seu electrònica

Publicat per Magda Lorente Martínez [1] el 02/04/2020 - 10:51 | Última modificació: 02/04/2020 - 10:51

Etiquetes: seu electrònica Etiquetes: csv Etiquetes: codi segur de verificació

• [2]

URL d'origen: https://setdiba.diba.cat/videos/com-activar-verificacio-de-documents-seu-electronica

## Enllaços:

- [1] https://setdiba.diba.cat/members/lorentemm
- [2] https://setdiba.diba.cat/node/568